คู่มือการจัดทำรายการฐานข้อมูล Repository at Rajamangala University of Technology Phra Nakhon (คลังปัญญามหาวิทยาลัยเทคโนโลยีราชมงคลพระนคร) ฐานข้อมูล Repository at Rajamangala University of Technology Phra Nakhon หรือ คลังปัญญามหาวิทยาลัย เทคโนโลยีราชมงคลพระนคร ตั้งขึ้นเพื่อเป็นคลังจัดเก็บและให้บริการสารสนเทศ ซึ่งจะรวมทั้งผลงานวิจัย วิชาการ ของ คณาจารย์ นักวิจัย นักศึกษา และบัณฑิตศึกษาของกลุ่มมหาวิทยาลัยเทคโนโลยีราชมงคล โดยมุ่งหวังให้ทรัพยากรสารสนเทศ เที่จัดเก็บในรูปดิจิทัลเหล่านี้ เป็นเครื่องอำนวยความสะดวกในการศึกษาค้นคว้า วิจัย เพิ่มเติมต่อยอด ซึ่งจะเป็นการเสริมสร้าง ความแข็งแกร่งทางวิชาการและเป็นการเผยแพร่ชื่อเสียงของกลุ่มมหาวิทยาลัยเทคโนโลยีราชมงคลในระดับนานาชาติ

ดังนั้น การจัดทำรายการฐานข้อมูลย่อมเป็นส่วนสำคัญยิ่ง เพื่อให้ฐานข้อมูลนั้นมีความสมบูรณ์ด้านข้อมูล ซึ่งจะเป็น ประโยชน์ในการสืบค้นข้อมูลด้านวิชาการและส่งเสริมการเรียนรู้ตลอดชีวิต

จึงได้จัดทำคู่มือ การจัดทำรายการฐานข้อมูล Repository at Rajamangala University of Technology Phra Nakhon (คลังปัญญามหาวิทยาลัยเทคโนโลยีราชมงคลพระนคร) เพื่อเป็นแนวทางในการจัดทำรายการฐานข้อมูลนี้ต่อไป ในทิศทางเดียวกัน ซึ่งการดำเนินการเกี่ยวกับการจัดทำรายการฐานข้อมูล Repository at Rajamangala University of Technology Phra Nakhon มีอยู่ 2 ส่วน ได้แก่ 1) การจัดเตรียมไฟล์เอกสาร PDF และ 2) การอัพโหลดขึ้นฐานข้อมูล

> ผู้จัดทำ นางสาวกมร สุประภารพงษ์ นางสาวโสภา ไทยลา และคณะ

|                                                                                | หน้า |
|--------------------------------------------------------------------------------|------|
| คำนำ                                                                           | (ก)  |
| สารบัญ                                                                         | (୩)  |
| <u>ส่วนที่ 1</u> การจัดเตรียมไฟล์เอกสาร PDF                                    |      |
| ขั้นตอนที่ 1 การจัดเตรียมเอกสาร                                                | 1    |
| การเปลี่ยนแปลงแก้ไข PDF File                                                   | 4    |
| 1) การลบเอกสาร                                                                 | 4    |
| 2) การแทรกเอกสาร (Insert Page)                                                 | 5    |
| 3) การ Extract Page                                                            | 6    |
| 4) การหมุนปรับหน้าเอกสาร (Rotate Page)                                         | 7    |
| ขั้นตอนที่ 2 การ Merge เอกสาร File PDF                                         | 8    |
| ขั้นตอนที่ 3 การสร้าง Bookmark                                                 | 10   |
| 3.1 การสร้าง Bookmark                                                          | 10   |
| 3.2 การจัดรวมกลุ่มของ Bookmark                                                 | 11   |
| ขั้นตอนที่ 4 การสร้าง Link                                                     | 12   |
| ขั้นตอนที่ 5 ระบบความปลอดภัยเอกสาร                                             | 13   |
| 5.1 การใส่ลายน้ำลงในเอกสาร (Watermark)                                         | 13   |
| 5.2 การตั้งค่าคุณสมบัติเอกสาร                                                  | 14   |
| <u>ส่วนที่ 2</u> การอัพโหลดเอกสารขึ้นฐานข้อมูลคลังปัญญา                        |      |
| ขั้นตอนที่ 1 เข้าฐานข้อมูลคลังปัญญา                                            | 19   |
| ขั้นตอนที่ 2 เข้าสู่ระบบ DSpace                                                | 19   |
| ขั้นตอนที่ 3 รายละเอียด Communities in DSpace                                  | 20   |
| ขั้นตอนที่ 4 กรอกรายละเอียด Submit: Describe this Item                         | 21   |
| ตารางรายละเอียด Repository at Rajamangala University of Technology Phra Nakhon | 23   |
| บรรณานุกรม                                                                     | 28   |

## 1. การจัดเตรียมไฟล์เอกสาร PDF

#### 1. การจัดเตรียมไฟล์เอกสาร PDF

ขั้นตอนที่ 1 การจัดเตรียมเอกสาร ที่นำมาจัดทำมีอยู่ 2 ลักษณะ คือ

- 1) เป็นไฟล์ MS Office ดังนี้
  - เปิดโปรแกรม Adobe acrobat --> Click เลือกปุ่ม Create PDF --> From File

| Adobe Acrobat Pro                                                                                                    |                                                     |
|----------------------------------------------------------------------------------------------------|-----------------------------------------------------|
| File Edit View Document Comments Forms Tools A                                                                                                    | dvanced Window Help                                 |
| Open Ctrl+0                                                                                                    | ure 👻 🥒 Sign 👻 📄 Forms 👻 📑 Multimedia 👻 膋 Comment 👻 |
| Create PDF Portfolio                                                                                                    | - 🖑 🥰 🕑 ⊛ 100% - 😝 🚱 Find -                         |
| Modify PDF Portfolio                                                                                                    | ·                                                   |
| Create PD <u>F</u>                                                                                                    | From <u>F</u> ile Ctrl+N                            |
| Combine                                                                                                    | From <u>S</u> canner                                |
| Colla <u>b</u> orate                                                                                                    | From <u>W</u> eb Page Shift+Ctrl+O                  |
| 🖹 Save Ctrl+S                                                                                                    | From Clipboard                                      |
| Save <u>A</u> s Shift+Ctrl+S                                                                                                    |                                                     |
| Save as Certified Document     Save as Certified Document     Save as Certified Document | Assemble PDF Portfolio                              |
| Expor <u>t</u>                                                                                                    | Merge Files into a Single PDF                       |
| Attach to Email                                                                                                    | 😓 Batch Create Multiple Files                       |

เลือกไฟล์ที่ต้องการสร้างเป็น File PDF โปรแกรมจะทำการแปลงไฟล์ที่ได้มาจาก MS Office

## เป็น File PDF โดยอัตโนมัติ

| 📕 Open        |                |                       |                |           | <b></b>                                           |
|---------------|----------------|-----------------------|----------------|-----------|---------------------------------------------------|
| Look in:      | 📗 ความร่วมมือ  | •                     | G 🤌 📂 🛄 -      |           |                                                   |
| e             | Name           | *                     | Date modified  | Туре      |                                                   |
| Recent Places | 🖭 บทที่ 1      |                       | 28/3/2552 9:35 | Microsoft |                                                   |
|               |                |                       |                |           |                                                   |
| Desktop       |                |                       |                |           |                                                   |
| Libraries     |                |                       |                |           |                                                   |
|               |                |                       |                |           | Type: Microsoft Office Word 97 -<br>2003 Document |
| Computer      |                |                       |                |           | File Size: 91 KB<br>Modified:28/3/2552 9:35       |
|               |                |                       |                |           | Settings                                          |
| Network       | •              |                       |                | +         |                                                   |
|               | File name:     | บทที่1                | <b></b>        | Open      |                                                   |
|               | Files of type: | All Supported Formats | •              | Cancel    |                                                   |

จากตัวเล่มจริง ซึ่งต้องทำการ แสกนเอกสาร ดังนี้

เปิดโปรแกรม Adobe acrobat Click เลือกปุ่ม Create --> PDF from Scanner ---> เลือกรูปแบบการ Scan เอกสารที่ต้องการ ในที่นี้ให้เลือกรูปแบบ Black & White Document (วิธีนี้ต้องทำ การติดตั้งเครื่อง Scanner ไว้แล้ว)

| Adobe Acrobat Pro                        |                                       |
|------------------------------------------|---------------------------------------|
| File Edit View Document Comments Form    | ns Tools Advanced Window Help         |
| 🕼 Create 🔹 🐴 Combine 👻 🔬 Collabora       | ate 🔹 🔒 Secure 👻 🖉 Sign 👻 📑 Forms 👻 📫 |
| PDF from <u>File</u> Ctrl+N              | 1/0 TN STD OF 0 100% -                |
| DDF from <u>S</u> canner                 | Black & White Document                |
| 🗞 PDF from <u>W</u> eb Page Shift+Ctrl+O | <u>G</u> rayscale Document            |
| 🔁 PDF from <u>C</u> lipboard             | <u>C</u> olor Document                |
| Assemble PDF Portfolio                   | Color <u>I</u> mage                   |
| Merge Files into a Single PDF            | Cu <u>s</u> tom Scan                  |
|                                          | C <u>o</u> nfigure Presets            |
|                                          |                                       |
|                                          |                                       |

หากเลือก Custom Scan จะเป็นการตั้งค่า / รายละเอียดในการสแกนเอกสาร ดังภาพ

| Custom Scan  |                                      |  |  |  |  |
|--------------|--------------------------------------|--|--|--|--|
| Input        |                                      |  |  |  |  |
| Scanner:     | WIA-hp scanjet 8200 series   Options |  |  |  |  |
| Sides:       | Front Sides 🔹                        |  |  |  |  |
| Color Mode:  | Black and White                      |  |  |  |  |
| Resolution:  | 300 DPI 🔹                            |  |  |  |  |
| Paper Size:  | Automatic                            |  |  |  |  |
|              | Width: Height:                       |  |  |  |  |
|              | Prompt for scanning more pages       |  |  |  |  |
| Output       |                                      |  |  |  |  |
| New PDF D    | New PDF Document                     |  |  |  |  |
| 🗖 Multip     | Multiple files More Options          |  |  |  |  |
| Append to    | existing file or portfolio           |  |  |  |  |
| Select:      | ▼ Browse                             |  |  |  |  |
| Document     |                                      |  |  |  |  |
| Small Size   | High Quality Options                 |  |  |  |  |
| 📝 Make Seare | chable (Run OCR) Options             |  |  |  |  |
| Make PDF/    | A compliant Add Metadata             |  |  |  |  |
| Help         | Defaults Cancel                      |  |  |  |  |

| om Scan     |                                      |
|-------------|--------------------------------------|
| Input       |                                      |
| Scanner:    | WIA-hp scanjet 8200 series   Options |
| Sides:      | Front Sides 🔹                        |
| Color Mode: | Black and White                      |
| Resolution: | 300 DPI 💌                            |
| Paper Size: | Automatic                            |
|             | Width: Height:                       |
|             | Prompt for scanning more pages       |
| Output      |                                      |
| New PDF E   | Document                             |
| 🗖 Multip    | ole files More Options               |
| Append to   | existing file or portfolio           |
| Select:     |                                      |
| Decument    |                                      |
| Small Size  | High Quality Options                 |
| Siman Size  |                                      |
| 🗹 Make Sear | chable (Run OCR) Options             |
| _           | A compliant Add Metadata             |
| Make PDF/   |                                      |

หากเลือก Configure Presets จะเป็นการตั้งค่าเครื่องสแกนที่ใช้งาน ดังภาพ

เมื่อตั้งค่าเครื่องสแกนเรียบร้อยแล้ว เครื่องสแกนจะเริ่มทำการสแกนเอกสารทันที ดังภาพ

|   | Transferring data |  |
|---|-------------------|--|
| ļ | -                 |  |
|   |                   |  |
|   |                   |  |
| l | Cancel            |  |

เมื่อเครื่องสแกนทำการสแกนเอกสารเสร็จเรียบร้อยแล้ว จะปรากฎหน้าต่าง Acrobat Scan ซึ่งมีรายละเอียด ดังภาพ

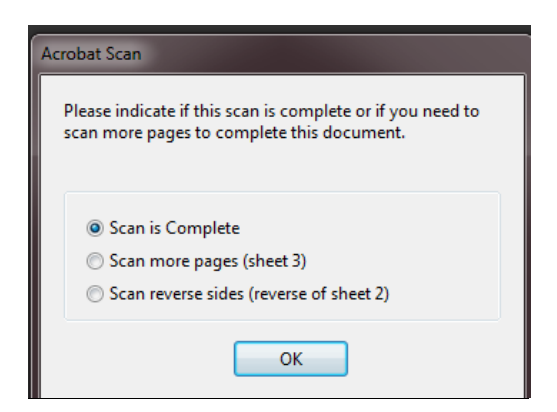

- Scan is Complete : สแกนเสร็จสมบูรณ์แล้ว
- Scan more page (sheet 2) : เลือกหากต้องการสแกนเอกสารเพิ่มเติม
- Scan reverse sides (reverse of sheet 1)

เมื่อการสแกนเสร็จสิ้นสมบูรณ์แล้วก็จะปรากฏเอกสารที่ได้จากการสแกน ดังภาพ

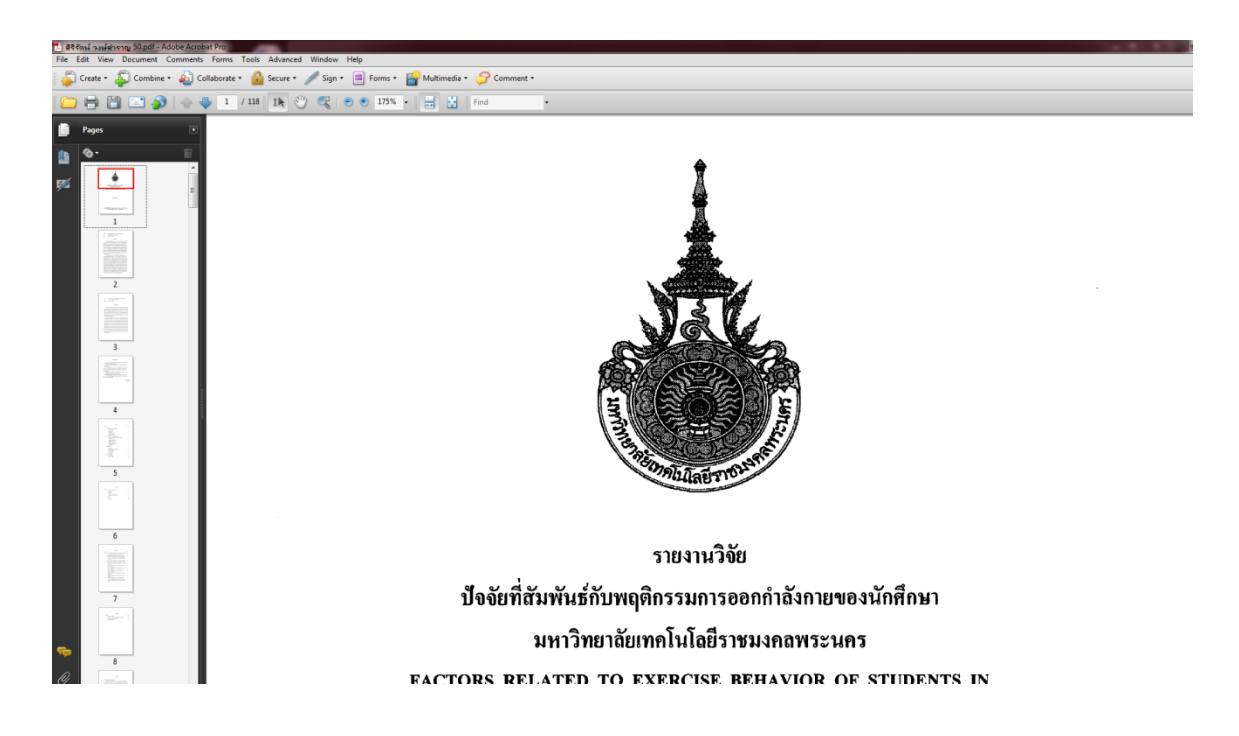

#### <u>การเปลี่ยนแปลงแก้ไข PDF File</u>

#### 1) การลบเอกสาร

คลิกขวาที่ Page ที่ต้องการ เลือก Delete Pages

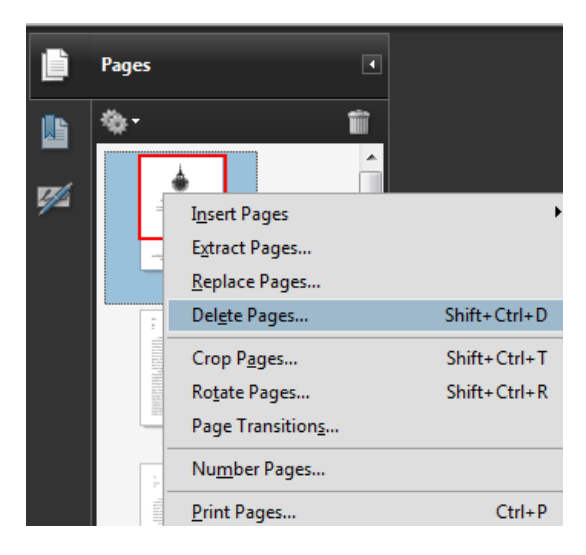

เลือก Selected หากต้องการลบเอกสารเพียงหน้าเดียว หรือเลือก From เพื่อ กำหนดช่วงหน้าที่ต้องการลบ หากต้องการลบหลายๆหน้าพร้อมกัน

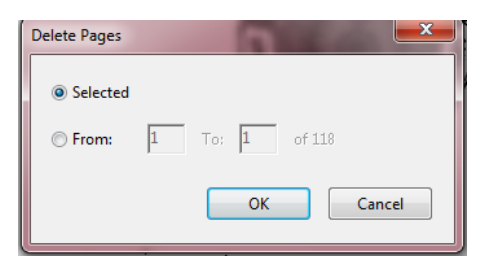

#### 2) การแทรกเอกสาร (Insert Page)

คลิกขวาที่หน้าเอกสารที่ต้องการรวมไฟล์ เลือก Insert Page และเลือก From File

| Ľ | Pages |                                                                  | • |                              |                                           |                    |
|---|-------|------------------------------------------------------------------|---|------------------------------|-------------------------------------------|--------------------|
|   | *-    |                                                                  |   |                              |                                           |                    |
|   |       | I <u>n</u> sert Pages<br>E <u>x</u> tract Pages                  | - | Þ                            | From <u>F</u> ile<br>From <u>C</u> lipboa | Shift+Ctrl+I<br>rd |
|   |       | <u>R</u> eplace Pages<br>Del <u>e</u> te Pages                   |   | Shift+Ctrl+D                 |                                           |                    |
|   |       | Crop P <u>ag</u> es<br>Ro <u>t</u> ate Pages<br>Page Transitions |   | Shift+Ctrl+T<br>Shift+Ctrl+R |                                           |                    |
|   |       | Number Pages                                                     |   | Ctrl+P                       |                                           |                    |

คลิกเลือกไฟล์ที่ต้องการแทรกในเอกสาร และกด Select

| 🔁 Select File To I | Insert           |                         |                 |         | <b></b>                                                                                                    |
|--------------------|------------------|-------------------------|-----------------|---------|----------------------------------------------------------------------------------------------------|
| Look in:           | 🕕 สิริรัตน์ วงษ์ | สำราญ 50                | - 🗿 🎓 📴 -       |         |                                                                                                    |
| (And               | Name             | *                       | Date modified   | Type 🔺  |                                                                                                    |
|                    | 🔁 04กิตติกรร     | มประกาศ                 | 13/7/2553 14:53 | Adobe   | All and a single and a single a       |
| Recent Places      | 🔁 05สารบัญ       |                         | 13/7/2553 14:54 | Adobe   | <ul> <li>Exclusion provide a second second particles on<br/>Exclusion and a second second second<br/>and a second second second second second<br/>Anterest         <ul> <li>Anterest</li> <li>Anterest</li> </ul> </li> </ul>                                                                                                    |
|                    | 🔁 06สารบัญต      | าราง                    | 13/7/2553 14:57 | Adobe   | <ul> <li>konsetten stradjohrenden engelsen in<br/>i de stelle anderenge mandelektionster in<br/>meginien<br/>i de stelle stelle generation in</li> </ul>                                                                                                    |
|                    | 🔁 07สารบัญภ      | าพประกอบ                | 13/7/2553 14:57 | Adobe   | hiden magdeline                                                                                                    |
| Desktop            | 🔁 08มทที่ 1      |                         | 13/7/2553 14:58 | Adobe   | International and a second second secon            |
| <b>F</b>           | 🔁 09มทที่ 2      |                         | 13/7/2553 14:58 | Adobe   | <ul> <li>a stabil de a glinkonservicies autilizationes</li> <li>a data se adult de la destactura de la constitución de la destactura de la constitución de la destactura de la destactura de<br/>destactura destactura destactura destactura destactura destactura destactura destactura destactura destactura destactura destactura destactura destactura destactura destactura destactura destactura destactura destactura destactura des</li></ul> |
| 6 - B              | 🔁 10มกที่ 3      |                         | 13/7/2553 14:59 | Adobe _ |                                                                                                    |
| Libraries          | 🔁 11ยทที่ 4      |                         | 13/7/2553 14:59 | Adobe   |                                                                                                    |
|                    | 🔁 12มทที่ 5      |                         | 13/7/2553 15:00 | Adobe   | The state test to be a second                                                                                                    |
|                    | 🔁 13บรรณาหุ      | กรม                     | 13/7/2553 15:01 | Adobe   | File Size: 53 KB                                                                                                    |
| Computer           | 🔁 14ภาคมนว       | ก                       | 13/7/2553 15:01 | Adobe   | Modified: 13/7/2553 14:57                                                                                                    |
|                    | 🔁 สรีรัตน์ วงป   | สำราญ 50                | 13/7/2553 15:02 | Adobe   |                                                                                                    |
|                    |                  |                         |                 | *       | Cettings                                                                                                    |
| Network            | •                |                         |                 | •       | occongs                                                                                                    |
|                    | File name:       | 06สารบัญดาราง           | -               | Select  |                                                                                                    |
|                    | Files of type:   | Adobe PDF Files (*.pdf) | •               | Cancel  |                                                                                                    |
|                    |                  |                         |                 |         |                                                                                                    |

เลือกรูปแบบที่ต้องการแทรกไฟล์เข้าไปในเอกสาร

- Location : After แทรกไฟล์ไว้หลังตำแหน่งเอกสารที่ต้องการ
  - : Before แทรกไฟล์ไว้ก่อนหน้าเอกสารที่ต้องการ
- Page : First แทรกไฟล์เอกสารไว้หน้าแรก

: Last แทรกไฟล์เอกสารไว้หน้าสุดท้าย

หรือจะระบุเลขหน้าโดยใส่หมายเลขที่ต้องการแทรก และกด OK

| Insert Pages                  |
|-------------------------------|
| Insert File: 01ชื่อเรื่อง pdf |
| Location: After               |
| Page                          |
| © First                       |
| © Last                        |
| Page: 1 of 118                |
| OK Cancel                     |

#### 3) การ Extract Page

คลิกขวาที่ไฟล์เอกสาร เลือก Extract Page

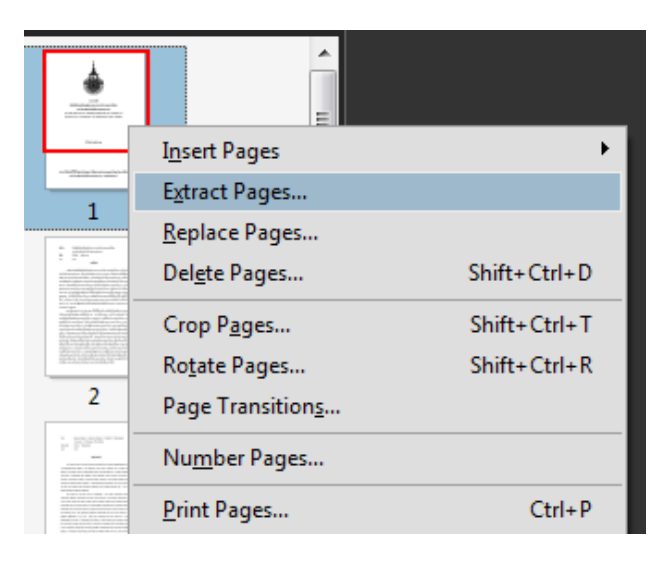

จะปรากฏหน้าต่าง Extract Page สามารถเลือกกำหนดรายละเอียดได้ดังนี้

- Delete Page After Extracting : ลบหน้าเอกสารที่ทำการ Extract จากไฟล์

ต้นฉบับ

- Extract Page As Separate Files : ทำการสร้างไฟล์เอกสารใหม่ตามจำนวน

หน้าที่ทำการ Extract ไฟล์

| Extract Pages                                                     |                                       |
|-------------------------------------------------------------------|---------------------------------------|
| From: 1 To: 1 of 118                                              | ระบุเลขหน้าที่ต้องการ<br>Fxtract ไฟล์ |
| Delete Pages After Extracting     Extract Pages As Separate Files |                                       |
| OK Cancel                                                         |                                       |
|                                                                   |                                       |

4) การหมุนปรับหน้าเอกสาร (Rotate Page)

คลิกขวาที่ไฟล์เอกสารที่ต้องการ เลือก Rotate Page

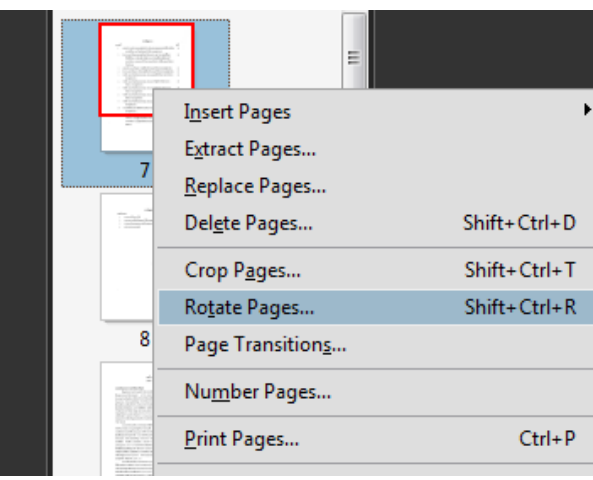

จะปรากฏหน้าต่าง Rotate Page สามารถเลือกกำหนดรายละเอียดได้ดังนี้

- Direction : Counterclockwise 90 degrees : หมุนแบบทวนเข็มนาฬิกา 90 องศา Clockwise 90 degrees : หมุนแบบตามเข็มนาฬิกา 90 องศา

180degrees : หมุนแบบ 180 องศา

- ระบุหน้าในส่วนของ Page Rang
- ช่อง Rotate เลือก Even and odd Page เพื่อกำหนดให้หมุนทั้งหน้าคู่และคี่

แล้วคลิก OK

| Rotate Pages                                             |                             |
|----------------------------------------------------------|-----------------------------|
| Direction: Clockwise 90 degrees                          | ระบุเลขหน้าเอกสารที่ต้องการ |
| Rotate: Even and Odd Pages  Pages of Any Orientation  OK | Cancel                      |

## <u>ขั้นตอนที่ 2</u> การ Merge เอกสาร File PDF

2.1 ทำการ Merge Files into a Single PDF ได้ 2 ช่องทาง ได้แก่

1) เลือกเมนู Create --> Merge Files into a Single PDF

| Å | Adobe          | Acrobat          | Pro            |           |            |       |          |          |      |         |    |             |           |           |   |
|---|----------------|------------------|----------------|-----------|------------|-------|----------|----------|------|---------|----|-------------|-----------|-----------|---|
| F | ile Edit       | View             | Document       | Comments  | Forms 1    | Tools | Advanced | Window   | Help |         |    |             |           |           |   |
|   | 취 Cre          | ate 🔹 🕻          | Combin         | e 🔹 🔬 Col | laborate 🔻 | Ð     | Secure 🕶 | 🥖 Sign 🗸 |      | Forms • | ВМ | ultimedia 🝷 | <i></i> 🏈 | Comment 🝷 |   |
|   | 🔁 PDF          | from <u>F</u> il | e              | Ctr       | +N /       | 0     | The Sty  | œ e      |      | 100%    |    | E E         | ind       |           | • |
|   | 📆 PDF          | from <u>S</u> ca | anner          |           | - • •      |       | - 10 I   | -0-      |      | _       |    |             |           |           |   |
|   | 🗞 PDF i        | from <u>W</u> e  | eb Page        | Shift+Ctr | +0         |       |          |          |      |         |    |             |           |           |   |
|   | 🔁 PDF          | irom <u>C</u> li | pboard         |           |            |       |          |          |      |         |    |             |           |           |   |
|   | <u>A</u> sse   | mble PD          | F Portfolio    |           |            |       |          |          |      |         |    |             |           |           |   |
|   | 🚯 <u>M</u> erg | je Files i       | nto a Single P | DF        |            |       |          |          |      |         |    |             |           |           |   |
|   |                |                  |                |           |            |       |          |          |      |         |    |             |           |           |   |
|   |                |                  |                |           |            |       |          |          |      |         |    |             |           |           |   |
|   |                |                  |                |           |            |       |          |          |      |         |    |             |           |           |   |
|   |                |                  |                |           |            |       |          |          |      |         |    |             |           |           |   |
|   |                |                  |                |           |            |       |          |          |      |         |    |             |           |           |   |

2) เลือกเมนู File --> combine --> Merge Files into a Single PDF

| Adobe Acrobat Pro                     |                |                                                     |
|---------------------------------------|----------------|-----------------------------------------------------|
| File Edit View Document Comments      | Forms Tools Ad | Ivanced Window Help                                 |
| <u>Open</u><br>Organi <u>z</u> er     | Ctrl+O<br>▶    | ure 🔹 🥒 Sign 🔹 📄 Forms 🔹 📑 Multimedia 🔹 彛 Comment 🔹 |
| Create PDF Portfoljo                  |                | 🖑 🥰 🖲 🖲 100% 🗸 📑 🔂 Find                             |
| Modify PDF Portfolio                  | •              |                                                     |
| Create PD <u>F</u>                    | + _            |                                                     |
| 💫 Co <u>m</u> bine                    | ۱.             | Assemble PDF Portfolio                              |
| 🙍 Colla <u>b</u> orate                | •              | Merge Files into a Single PDF                       |
| ave Save                              | Ctrl+S         |                                                     |
| Save <u>A</u> s                       | Shift+Ctrl+S   |                                                     |
| 🥷 Save as Certified Docume <u>n</u> t |                |                                                     |
| 🞝 Expor <u>t</u>                      | •              |                                                     |

2.2 ทำการ เลือก Add files... --> Add files... --> เลือกไฟล์ที่ต้องการ Merge --> คลิกปุ่ม Add Files

| Comb | oine Files      | _                                      |                 |              |                                                                                                    |
|------|-----------------|----------------------------------------|-----------------|--------------|----------------------------------------------------------------------------------------------------|
| Add  | l Files ▼       |                                        |                 | Single PDF ( | PDF Portfolio                                                                                                    |
| Drag | 🔂 Add Files     | to all them, and then arrange then     | the order years |              | ×                                                                                                    |
| Name | Look in:        | DF                                     | • G 🤌 📂 🖽 •     |              |                                                                                                    |
|      | (Ca)            | Name                                   | Date modified   | Туре         | regularitat                                                                                                    |
|      | ~ <u>&gt;</u> > | 3-3-01                                 | 7/7/2554 16:50  | Adobe Acro   | Analiteus Arayan<br>Anna Sandadan                                                                                                    |
|      | Recent Places   | 🔁 3-3-01-1                             | 7/7/2554 16:51  | Adobe Acro   | Automatical Market Area and a second and a second and a                                                                                                    |
|      |                 | 🔁 3-3-01-2                             | 7/7/2554 16:51  | Adobe Acro   | which the other interactions are the product and the second state of the second state of the second state |
|      |                 | 🔁 3-3-01-3                             | 7/7/2554 16:51  | Adobe Acro   | terrifizerung die sonahenstein die<br>Anderse bezeichte under die sonahensy<br>alleren einstellen under sonahensy<br>alleren einstellen under sonahensy                                                                                                    |
|      | Desktop         | 🔁 3-3-01-4                             | 7/7/2554 16:51  | Adobe Acro   | dhechelelle shrape<br>shranke shripter                                                                                                    |
|      | <u></u>         | 3-3-01-5                               | 7/7/2554 16:51  | Adobe Acro   | i ka kushikasaki kuri tahukasi<br>ukajikasha kuku apisa kuku ashara yana                                                                                                    |
|      | 67              | 🔁 นักวิชาการโสตทัศนศึกษา 3 ตำแหน่ง     | 7/7/2554 16:06  | Adobe Acro   |                                                                                                    |
|      | Libraries       |                                        |                 |              | Type: Adobe Acrobat Document                                                                                                    |
|      |                 |                                        |                 |              | File Size: 35 KB                                                                                                    |
|      |                 |                                        |                 |              | Modified: ////2554 16:50                                                                                                    |
|      | Computer        |                                        |                 |              |                                                                                                    |
|      |                 |                                        |                 |              |                                                                                                    |
|      |                 | •                                      |                 | Þ            |                                                                                                    |
|      | Network         |                                        |                 |              |                                                                                                    |
|      |                 | File name: 3-3-01                      | •               | Add Files    |                                                                                                    |
|      |                 | Files of type: Adobe PDF Files (*.pdf) |                 | Cancel       |                                                                                                    |
|      |                 |                                        |                 |              |                                                                                                    |
|      |                 |                                        |                 |              |                                                                                                    |
| Help | Options         |                                        |                 | Combine File | Cancel                                                                                                    |

2.3 เมื่อได้เลือกไฟล์ทั้งหมดที่ต้องการ Merge แล้วให้ทำการ กดปุ่ม <sup>Combine Files</sup> ผลลัพธ์ที่ได้ คือ File PDF ขึ้นอีกไฟล์ซึ่งได้จากการ Merge

| Combine Files                    |                        | -                    |                          |                 | _ <b>_</b> X   |
|----------------------------------|------------------------|----------------------|--------------------------|-----------------|----------------|
| 🚉 Add Files 🔻                    |                        |                      |                          | Single PDF      | OPDF Portfolio |
| Drag and drop files to ad        | d them, and the        | n arrange them in    | n the order ye           | ou want.        |                |
| Name                             | Page Range             | Size                 | Modified                 | Warnings/Errors |                |
| 12 3-3-01.pdf<br>12 3-3-01-1.pdf | All Pages<br>All Pages | 35.45 KB<br>53.38 KB | 7/7/2554 1<br>7/7/2554 1 |                 |                |
|                                  |                        |                      |                          |                 |                |
|                                  |                        |                      |                          |                 |                |
|                                  |                        |                      |                          |                 |                |
|                                  |                        |                      |                          |                 |                |
|                                  |                        |                      |                          |                 |                |
| 👚 Move Up 🛛 🦆 Move Down          | Choose Pages           | 💥 Remove             |                          | File Size:      |                |
| Help Options                     |                        |                      |                          | Combine         | Files Cancel   |

## ขั้นตอนที่ <u>3</u> การสร้าง Bookmark

## 3.1 การสร้าง Bookmark สามารถทำได้ 2 วิธี ดังนี้

1) <u>วิธีที่ 1</u> เปิดไฟล์เอกสารที่ต้องการ --> คลิกเลือก เครื่องมือ Bookmarks 🛄 --> เปิด

หน้าที่ต้องการทำ Bookmark ---> เลือก New Bookmark 🍱 แล้วตั้งชื่อเพื่อใช้อ้างอิงหน้าที่ต้องการทำ Bookmark

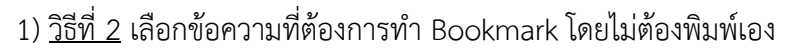

8.51 x 11.04 in

- เลือกเมนูเครื่องมือ Tools --> Select & Zoom --> Select Tool หรือ

Leadership of administrators in

**RIT, Chotiwet** Campus

สัญลักษณ์ I 🗎

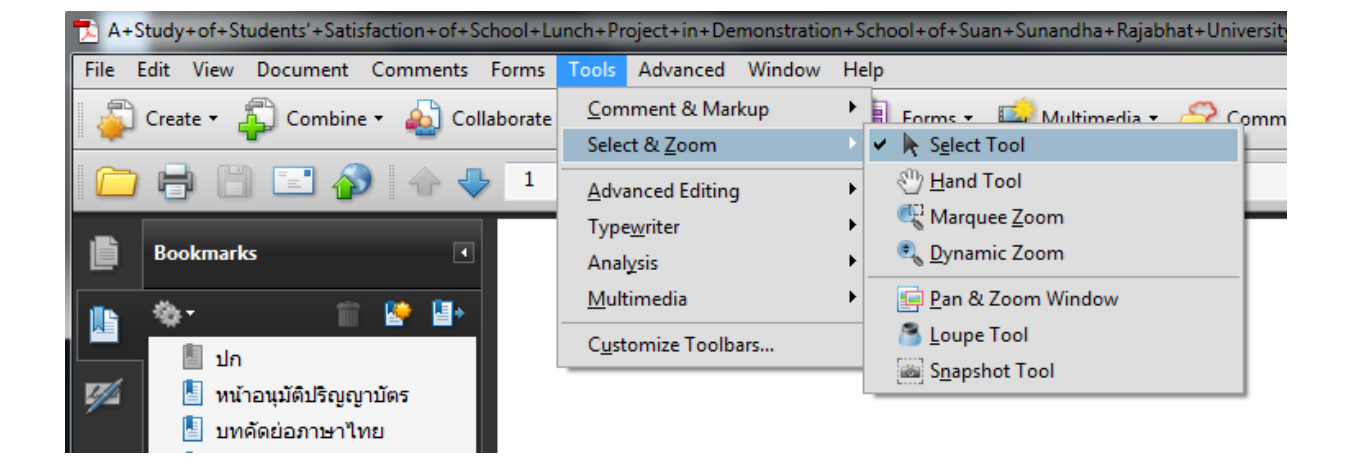

10

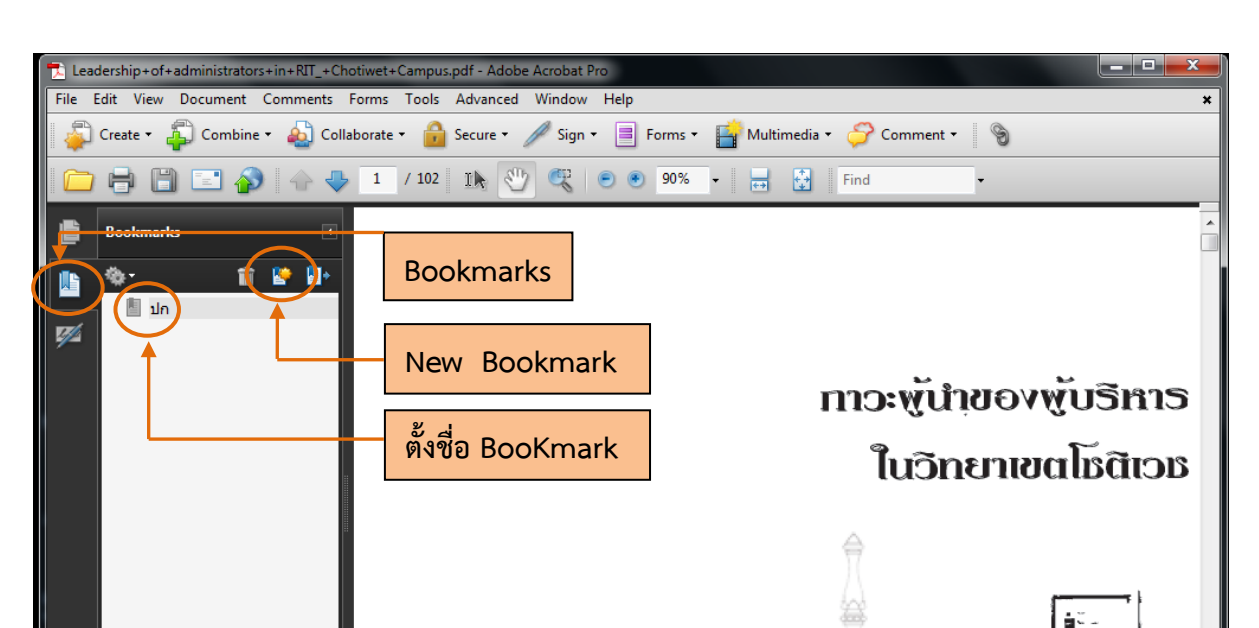

- ลากเมาส์เลือกข้อความที่ต้องการทำ Bookmark --> Click ขวาเลือก คำสั่ง Add Bookmark --> ข้อความที่เลือกจะไปปรากฏเป็น Bookmark โดยอัตโนมัติ

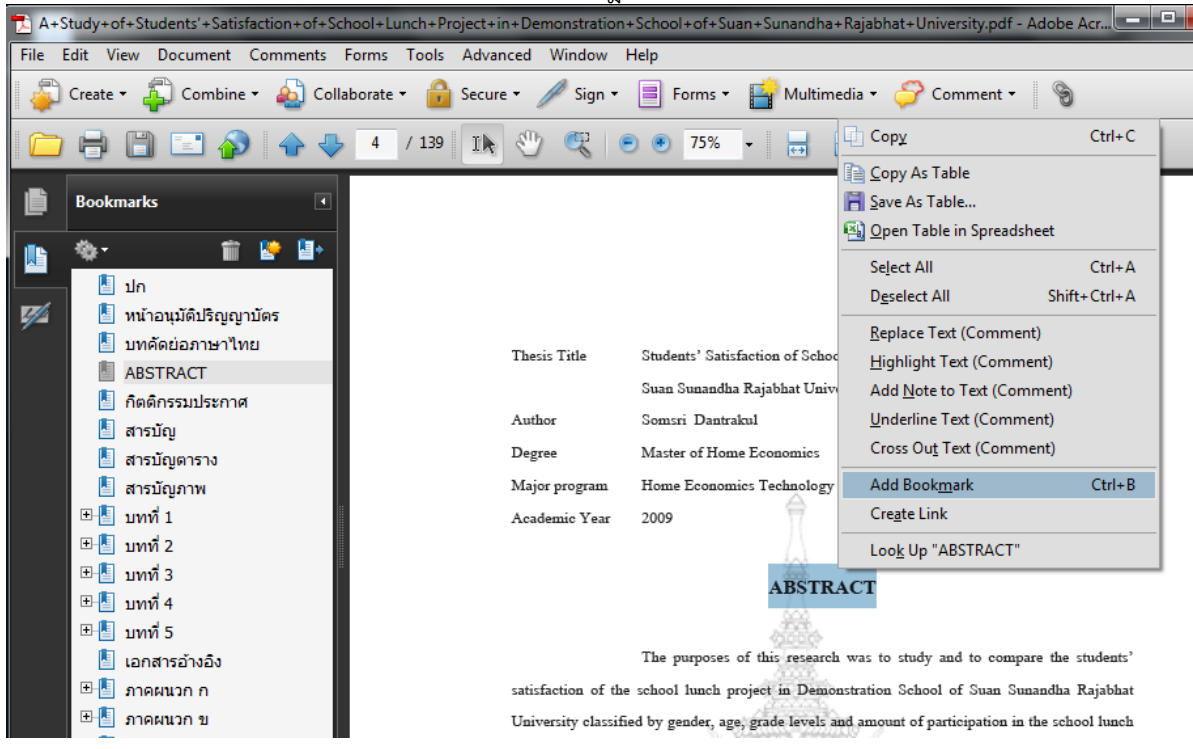

#### 3.2 การจัดรวมกลุ่มของ Bookmark

สามารถสร้าง Bookmark ที่มีการเรียงลำดับขั้นตอนโครงร่างของเนื้อหา จัดรวมกลุ่มมีหัวข้อ

ย่อยได้ ดังนี้

1) ทำ Bookmark ตามขั้นตอนที่ 3.1

 2) Click เลือก Bookmark ที่ต้องการให้เป็นหัวข้อย่อย Click เม้าส์ค้างไว้แล้วลากเมาส์ที่ เป็นลูกศร เลือนไปยัง Bookmark ที่เป็นหัวข้อใหญ่ จนปรากฏเป็น cursor 
 3) จัดหัวข้อย่อยให้อยู่ในระดับเดียวกัน โดย Click เลือก Bookmark ที่ต้องการ Click เม้าส์ ค้างไว้แล้วลากเม้าส์ที่เป็นลูกศรเลื่อนไปยัง Bookmark ที่อยู่ในระดับเดียวกันจนปรากฏ cursor

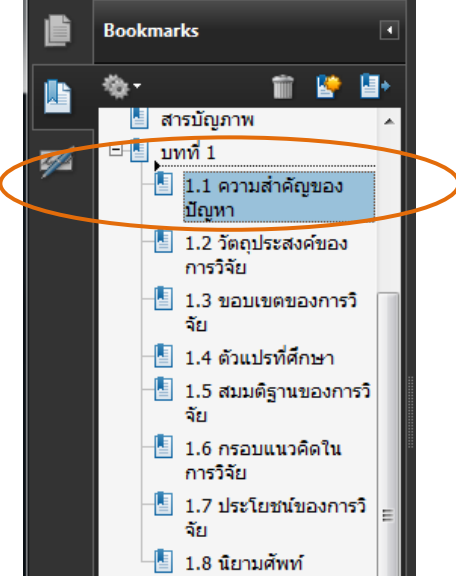

### <u>ขั้นตอนที่ 4</u> การสร้าง Link

1) เปิดหน้าสารบัญที่เพื่อจะสร้าง Link โดยเลือกเมนู Tools --> Advanced Editing -->

Link Tool หรือ เลือกสัญลักษณ์ 🔍 --> ลาก cursor คลุมข้อความที่ต้องการทำ Link

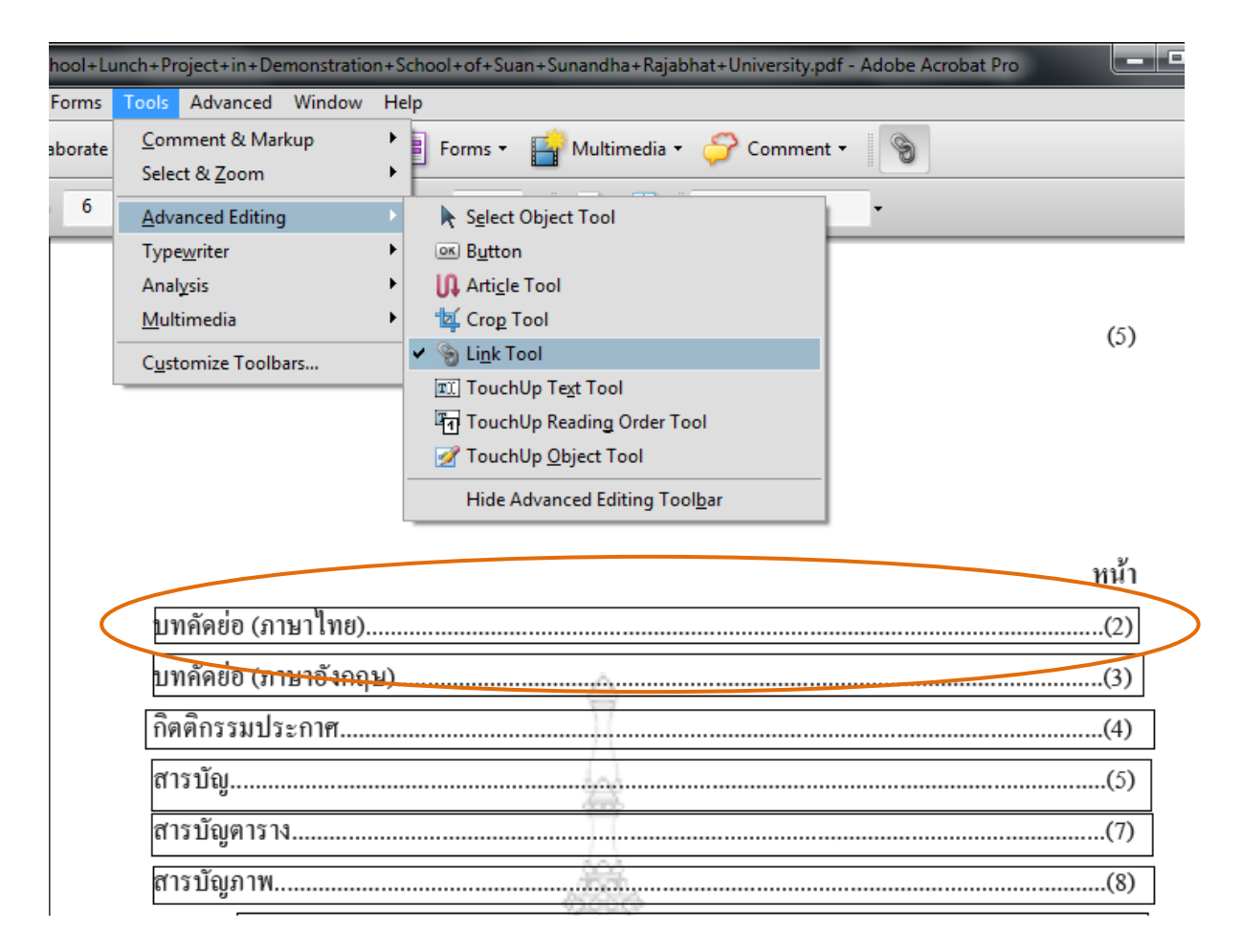

2) จะปรากฎหน้าต่าง Create Link

| Link Appearance  |                       |             |       |     |
|------------------|-----------------------|-------------|-------|-----|
| Link Type:       | Invisible Rectangle 🔻 | Line Style: | Solid | -   |
| Highlight Style: | Invert 🔹              | Color:      |       |     |
| Line Thickness:  | Thin                  |             |       |     |
| Link Action      |                       |             |       |     |
| Go to a page     | view                  |             |       |     |
| Open a file      |                       |             |       |     |
| Open a web p     | age                   |             |       |     |
| Custom link      |                       |             |       |     |
| Help             | 6                     | Next        | Can   | cel |

- Link Type เลือก Invisible Rectangle - Highlight Style เลือก Invert
- Link Action เลือก Go to a page view

3) เมื่อเลือก Go to a page view จะปรากฎหน้าต่างดังภาพ แล้วให้เลื่อนหน้าเอกสารไปยัง หน้าที่ต้องการทำการ Link ไป แล้วจึงกด **Set Link** 

| Create (                         | io to View                                                           |                                                  |   |
|----------------------------------|----------------------------------------------------------------------|--------------------------------------------------|---|
| Use t<br>tools<br>press<br>desti | he scrollbars, m<br>to select the tar<br>Set Link to crea<br>nation. | ouse, and zoom<br>get view, then<br>ite the link |   |
|                                  | Set Link                                                             | Cancel                                           | ] |

### <u>ขั้นตอนที่ 5</u> ระบบความปลอดภัยเอกสาร

5.1 การใส่ลายน้ำลงในเอกสาร (Watermark)

1) เมนู Document --> Watermark --> Add

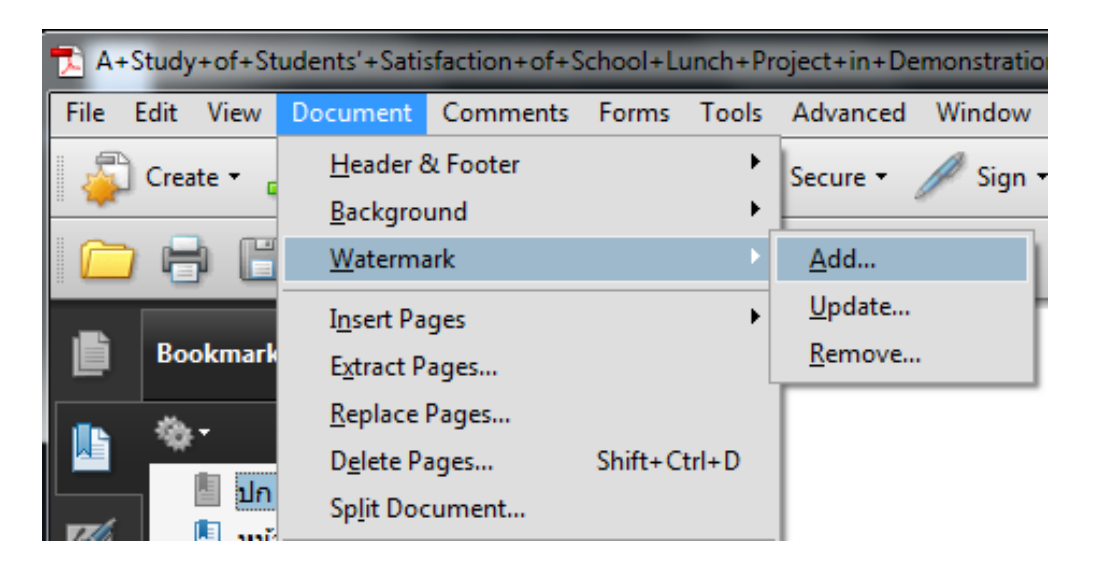

2) รายละเอียดการตั้งค่าการใส่ลายน้ำให้เอกสาร (Add Watermark)

- File เลือก File รูปที่ต้องการ
- Opacity เลือกเป็น 15%
- Location เลือกเป็น Appear behind page

ถ้าเป็นไฟล์แสกน ให้เลือก Appear on top of page

| Add Watermark                                                |                                                                                                    |
|--------------------------------------------------------------|----------------------------------------------------------------------------------------------------|
| Saved Settings: [Custom-not saved]   Delete Save Settings    | Page Range Options                                                                                                    |
| Source                                                       | Preview                                                                                                    |
| ⊙ Text                                                       | Preview Page 1 of 139                                                                                                    |
| Font: Arial                                                  |                                                                                                    |
|                                                              |                                                                                                    |
| File <pre></pre>                                             | ٠                                                                                                    |
| Page Number: 0 🗸 Absolute Scale:                             | ดวามพึ่งพอใจของนัดเรียนต่อไตรงดารอาหารดอางวัน                                                                                                    |
|                                                              | ในไรแชื่อนสาชิคมหาวิทยาลัยราชภัฏสวนลุนันทา                                                                                                    |
| Appearance                                                   | A Study of Students' Satisfaction of School Lunch Project in                                                                                                    |
| Rotation: 🔘 -45° 💿 None 💿 45° 💿 Custom 🛛 💼                   | Demonstration School of Suan Sunandha Rajabhat University                                                                                                    |
| Opacity: 15%                                                 |                                                                                                    |
| ✓ Scale relative to target page                              | Source Distance of Control of Control of Con |
| Location:      Appear behind page      Appear on top of page |                                                                                                    |
| Appearance Options                                           |                                                                                                    |
|                                                              | ริทยานิพเข้าเป็นข่วนหนึ่งของการศึกษากามหลักฐกาลหกรรมอายกรมอายกรมอาทิก                                                                                                    |
| Position                                                     | ฮาจารีรากเครามลายกร์ (มัณาที่กลักษา) คณะหางใหไม่มีอังหกรามลายกร์<br>มหาวิทยามัณฑางให้เป็นรารมหลวงทรงเลร                                                                                                    |
| Vertical Distance: 0 📮 Inches 🔻 from Center 💌                | 2552                                                                                                    |
|                                                              | มิจซิทธ์จงเหาริทยามัณหลโนไม่ยี่งารมงควารของสา                                                                                                    |
|                                                              |                                                                                                    |
| Help                                                         | OK Apply to Multiple Cancel                                                                                                    |

5.2 การตั้งค่าคุณสมบัติเอกสาร

เข้าเมนู File --> Propeties

| 🔁 A+Stud           | y+of+St          | udents'+Sati         | sfaction+of+S | chool+L | unch+Pr  | oje |
|--------------------|------------------|----------------------|---------------|---------|----------|-----|
| File Edit          | View             | Document             | Comments      | Forms   | Tools    | Α   |
| <u>С</u> реп       |                  |                      |               |         | Ctrl+0   |     |
| Organi             | zer              |                      |               |         |          | ۲   |
| Create             | PDF Por          | tfol <u>i</u> o      |               |         |          |     |
| Modify             | PDF Po           | rtfolio              |               |         |          | F   |
| 🗳 Create           | PD <u>F</u>      |                      |               |         |          | F   |
| 🔹 Co <u>m</u> bi   | ne               |                      |               |         |          | ۲   |
| 卢 Colla <u>b</u> o | orate            |                      |               |         |          | ۲   |
| 🛅 Save             |                  |                      |               |         | Ctrl+S   |     |
| Save <u>A</u> s    | i                |                      |               | Shift   | t+Ctrl+S |     |
| 🤶 Save as          | Certifie         | d Docume <u>n</u> t. |               |         |          |     |
| 🗳 Expor <u>t</u>   |                  |                      |               |         |          | ۲   |
| Attach             | to Emai <u>l</u> |                      |               |         |          |     |
| Re <u>v</u> ert    |                  |                      |               |         |          |     |
| <u>C</u> lose      |                  |                      |               |         | Ctrl+W   |     |
| P <u>r</u> opert   | ies              |                      |               |         | Ctrl+D   |     |
| Print Se           | et <u>u</u> p    |                      |               | Shift   | +Ctrl+P  |     |
| 📄 <u>P</u> rint    |                  |                      |               |         | Ctrl+P   |     |

## 1) การตั้งค่า Initial View

| - Navigation tab เลือก Bookmarks                                                                        | Panel ar | nd Page |
|----------------------------------------------------------------------------------------------------|----------|---------|
| Document Properties                                                                                     |          | ×       |
| Description Security Fonts Initial View Custom Advanced                                                 |          |         |
| Layout and Magnification                                                                                |          |         |
| Navigation tab: Bookmarks Panel and Page 🗸                                                              |          |         |
| Page layout: Default                                                                                    |          |         |
| Magnification: Default -                                                                                |          |         |
| Open to page: 1 of 139                                                                                  |          |         |
| Resize window to initial page<br>Center window on screen<br>Open in Full Screen mode<br>Show: File Name |          |         |
| Hide menu bar                                                                                           |          |         |
| Hide window controls                                                                                    |          |         |
|                                                                                                    |          |         |
|                                                                                                    |          |         |
| Help                                                                                                    | ОК       | Cancel  |

 การตั้งค่า Description ควรใส่รายละเอียดของ File เป็น *ภาษาอังกฤษ* ซึ่งมีความสำคัญ เพราะทำให้ง่ายต่อการค้นหา

ในการ Save ไฟล์เพื่อ Upload ให้ใช้อักษรย่อของแต่ละคณะ แทนชื่อเรื่องรายงานวิจัยเล่ม นั้นๆ (ต้องใช้ตัวอักษรพิมพ์ใหญ่เท่านั้น) ดังรายการ

| คณะศิลปะศาสตร์                                        | larth      |
|-------------------------------------------------------|------------|
|                                                       | Cartin     |
| คณะวทยาศาสตรและเทคโนโลย                               | sci        |
| คณะบริหารธุรกิจ                                       | bus        |
| คณะวิศวกรรมศาสตร์                                     | eng        |
| คณะครุศาสตร์อุตสาหกรรม                                | teched     |
| คณะอุตสาหกรรมสิ่งทอและออกแบบแฟชั่น                    | ited       |
| คณะเทคโนโลยีคหกรรมศาสตร์                              | hec        |
| คณะเทคโนโลยีสื่อสารมวลชน                              | mct        |
| คณะสถาปัตยกรรมศาสตร์และการออกแบบ                      | arch       |
| การตั้งชื่อไฟล์ Upload ให้ทำการรวมไฟล์ก่อนแล้ว Save   |            |
| - กรณีที่เป็นไฟล์รวม (CD) ดังนี้ larth คือ คณะศิลปะศา | เสตร์      |
| 54 คือ ปีงบประมาณ                                     |            |
| 02 คือ เป็นการเรียงลำด้                               | เ้บตัวเล่ม |
| ตัวอย่าง เช่น IARTS 54 02                             |            |

วย่าง เช่น LARTS\_54\_02 LARTS\_54\_03

- กรณีที่เป็นไฟล์แยก (Scan) ดังนี้ LARTH คือ คณะศิลปะศาสตร์

54 คือ ปีงบประมาณ

01 คือ เป็นการเรียงลำดับตัวเล่ม

ต่อด้วยรหัสรายละเอียดของแต่ละบทของงานวิจัย ได้แก่

| ชื่อไฟล์        | ไฟล์ที่รวม                                          |
|-----------------|-----------------------------------------------------|
| 01illustrations | ปกนอก-ปกใน-ใบอนุมัติวิทยานิพนธ์-บทคัดย่อabstract-   |
|                 | กิตติกรรมประกาศ-สารบัญ-สารบัญภาพ-สารบัญตาราง        |
| 02chapter1      | บทที่ 1                                             |
| 03chapter2      | บทที่ 2                                             |
| 04chapter3      | บทที่ 3                                             |
| 05chapter4      | บทที่ 4                                             |
| 06chapter5      | บทที่ 5                                             |
| 07chapter6      | บทที่ 6                                             |
| 08references-   | บรรณานุกรม-เอกสาร-อ้างอิงภาคผนวก ก,ข,คง,จ,ฉ-ประวัติ |
| biography       | การทำงาน                                            |

| ตัวอย่าง เช่น | LARTS_54_01_01Title_illustrations |
|---------------|-----------------------------------|
|               | LARTS_54_01_02Chpter 1            |
|               | LARTS_54_01_03Chpter 2            |

- Title สำหรับใส่ ชื่อเรื่อง
- Author สำหรับใส่ ชื่อผู้แต่ง โดยไม่ต้องกลับนามสกุลขึ้นนำหน้าชื่อผู้แต่ง ถ้ามีผู้แต่งหลายคนให้ใช้เครื่องหมาย , ต่อท้าย นามสกุลของคนก่อนหน้า เช่น Polyium Udom, Panya Nipapron
- Subject สำหรับใส่ หัวเรื่อง
- Keywords สำหรับใส่ คำสำคัญ (คำค้น)

| 1 | ocur                                                          | ment Propertie        | s              |               |                |                       |                    |               | X |
|---|---------------------------------------------------------------|-----------------------|----------------|---------------|----------------|-----------------------|--------------------|---------------|---|
|   | De                                                            | escription Se         | urity Fonts    | Custom        | Advanced       |                       |                    |               |   |
| 1 | 1                                                             | Description           |                |               |                |                       |                    |               |   |
|   |                                                               | File: larts_54_33.pdf |                |               |                |                       |                    |               |   |
|   | Title: Dynamics adjustment and living of child                |                       |                |               |                |                       |                    |               |   |
|   | Author: "Rawiwan Thoranee, Rungnapa Thepphap, Amphai Meunsit" |                       |                |               |                |                       |                    |               |   |
|   |                                                               | Subject:              | Adaptation, F  | Family prot   | blems, การหย่า | ร้าง                  |                    |               |   |
|   |                                                               | Keywords:             | Divorce, ปัญห  | าดรอบครัว     |                |                       |                    |               | ſ |
| l |                                                               |                       |                |               |                |                       |                    |               |   |
| l |                                                               |                       |                |               |                |                       |                    |               |   |
| L |                                                               | Created:              | 21/5/2555 11:3 | 38:35         |                |                       |                    |               |   |
|   |                                                               | Modified:             | 24/5/2555 12:5 | 56:30         |                |                       |                    |               |   |
|   |                                                               | Application:          | Acrobat PDFN   | /laker 9.0 fo | or Word        |                       |                    |               |   |
|   |                                                               | Advanced              |                |               |                |                       |                    |               |   |
|   |                                                               | PDF Produce           | r: Adobe PDF   | Library 9.0   | )              |                       |                    |               |   |
|   |                                                               | PDF Versior           | : 1.6 (Acroba  | t 7.x)        |                |                       |                    |               |   |
|   |                                                               | Location              | : C:\Users\LE  | NOVO\Ap       | pData\Local\I  | Microsoft\Windows\Ter | mporary Internet F | Files\Conten\ |   |
|   |                                                               | File Size             | : 15.48 MB (1  | 6,226,872 E   | Bytes)         |                       |                    |               |   |
|   |                                                               | Page Size             | s 8.27 x 11.69 | in            |                | Number of Pages:      | 162                |               |   |
|   |                                                               | Tagged PDI            | Yes            |               |                | Fast Web View:        | No                 |               |   |
|   |                                                               |                       |                |               |                |                       | ОК                 | Cance         | : |

| 3) | การตั้งค่า | Security | ้ หัวข้อ | Security | Method | เลือก | Password | Security | y |
|----|------------|----------|----------|----------|--------|-------|----------|----------|---|
| -  |            |          |          |          |        |       |          |          |   |

| Document Properties                                  |                                                                                                    |  |  |  |  |  |  |  |  |
|------------------------------------------------------|----------------------------------------------------------------------------------------------------|--|--|--|--|--|--|--|--|
| Description Security Fo                              | nts Initial View Custom Advanced                                                                                                    |  |  |  |  |  |  |  |  |
| Document Security                                    |                                                                                                    |  |  |  |  |  |  |  |  |
| The document's Securit<br>restrictions, set the Secu | The document's Security Method restricts what can be done to the document. To remove security restrictions, set the Security Method to No Security. |  |  |  |  |  |  |  |  |
| Security Method:                                     | No Security Charge Settings                                                                                                    |  |  |  |  |  |  |  |  |
|                                                      | No Security                                                                                                    |  |  |  |  |  |  |  |  |
| Can be Opened by:                                    | Password Security Show Details                                                                                                    |  |  |  |  |  |  |  |  |
|                                                      | Certificate Security                                                                                                    |  |  |  |  |  |  |  |  |
|                                                      | Adobe LiveCycle Rights Management                                                                                                    |  |  |  |  |  |  |  |  |
|                                                      |                                                                                                    |  |  |  |  |  |  |  |  |

เมื่อทำการเลือกตามขั้นตอนข้างต้นแล้ว จะปรากฎรายละเอียดการตั้งค่า Password Security –Settings ดังนี้

- Copatibility เลือก Acrobat 7.0 and later
- Permissions ให้ติ๊ก 🗹 หน้าช่อง Restrict editing and printing....
  - Change Permissions Password ให้ใส่ Password คำว่า **library**
  - Printing Alloewd เลือก Loe Resolution (150 dpi)
  - Change All

- เลือก Non
- กดปุ่ม OK เพื่อเป็นการยืนยันข้อมูล

| (                                                                                                    |                                                                                                    |                        |  |  |  |  |  |  |
|----------------------------------------------------------------------------------------------------|----------------------------------------------------------------------------------------------------|------------------------|--|--|--|--|--|--|
| Encryption Level: 128-bit AES                                                                                                    |                                                                                                    |                        |  |  |  |  |  |  |
| Select Document Components to Encrypt                                                                                                    |                                                                                                    |                        |  |  |  |  |  |  |
| Encrypt all document contents                                                                                                    |                                                                                                    |                        |  |  |  |  |  |  |
| Encrypt all document contents except metadata (Acrobat 6 and later compatible)                                                                                                    |                                                                                                    |                        |  |  |  |  |  |  |
| <ul> <li>Encrypt only file attachments (Acrobat 7 and later compatible)</li> </ul>                                                                                                    |                                                                                                    |                        |  |  |  |  |  |  |
| All contents of the document will be encrypted and search engines will not be able to access the document's metadata.                                                                                                    |                                                                                                    |                        |  |  |  |  |  |  |
|                                                                                                    |                                                                                                    |                        |  |  |  |  |  |  |
| Permissions                                                                                                    |                                                                                                    |                        |  |  |  |  |  |  |
| Permissions                                                                                                    | ocument. A password will be required in order to change these                                                                    | e permission settings. |  |  |  |  |  |  |
| <ul> <li>Permissions</li> <li>Restrict editing and printing of the or</li> <li>Change Permissions Password:</li> </ul>                                                                                                    | ocument. A password will be required in order to change these                                                                    | e permission settings. |  |  |  |  |  |  |
| Permissions<br>Restrict editing and printing of the o<br>Change Permissions Password:<br>Printing Allowed:                                                                                                    | ocument. A password will be required in order to change these<br>*******<br>Low Resolution (150 dpi)                             | e permission settings. |  |  |  |  |  |  |
| Permissions<br>Restrict editing and printing of the o<br>Change Permissions Password:<br>Printing Allowed:<br>Changes Allowed:                                                                                                | ocument. A password will be required in order to change these<br>*******<br>Low Resolution (150 dpi)                             | e permission settings. |  |  |  |  |  |  |
| Permissions           Permissions           Restrict editing and printing of the c           Change Permissions Password:           Printing Allowed:           Changes Allowed:           Enable copying of text, images, ar | ocument. A password will be required in order to change these<br>*******<br>Low Resolution (150 dpi)<br>None<br>Id other content | e permission settings. |  |  |  |  |  |  |

# การอัพโหลดเอกสารขึ้นฐานข้อมูล คลังปัญญา

## 2. การอัพโหลดเอกสารขึ้นฐานข้อมูลคลังปัญญา

ขั้นตอนที่ 1 เข้าฐานข้อมูลคลังปัญญา ที่เว็บไซต์ <u>http://repository.rmutp.ac.th/</u>

| RMU<br>Rajamang                                                                                                    | TP IR Search Ja University of Technology Phra Nakhon Intellectual Repository                                                                                                    | Q<br><u>Advanced Search</u>                                     |
|----------------------------------------------------------------------------------------------------|----------------------------------------------------------------------------------------------------|-----------------------------------------------------------------|
| ⊛ <u>หน้าแรก</u>                                                                                                    | Repository at Rajamangala University of Technology Phra Nakhon >                                                                                                    | <u>มโยบาย</u>                                                   |
| เรียกดูข้อมูล                                                                                                    | Int. English                                                                                                    | มีอะไรในคลัง :                                                  |
| อุ่มขน<br>8 กลุ่มข้อมูล                                                                                                    |                                                                                                    | อิทยานิพนธ์ (Theses)                                            |
| <u>วันที่เผยแพร่</u>                                                                                                    | คลังบัญญามหาวิทยาลัยเทคโนโลยีราชมงคลพระนคร ตั้งขึ้นเพื่อเป็นคลังจัดเก็บและให้บริการสารสนเทศ ซึ่งจะรวมทั้งผลงานวิจัย วิชาการ                                                                                                    | <ul> <li>ansůwuś (Thematic<br/>Paper)</li> </ul>                |
| ชื่อผู้แต่ง     ชื่อผู้แต่ง     ชิง     ชิง     ธิง     ชิง     ธิง     ธิง     ธิง     ธิง     ธิง     ธิง     ธิง     ธิง     ธิง     ธิง     ธิง     ธิง     ธิง     ธิง     ธิง     ธิง     ธิง     ธิง     ธิง     ธิง     ธิง     ธิง     ธิง     ธิง     ธิง     ธิง     ธิง     ธิง     ธิง     ธิง     ธิง     ธิง     ธิง      ธิง     ธิง | ของคณาจารย นกวจย นกศกษา และบณฑตศกษาของกลุ่มมหาวทยาลิยเทคโนโลยราชมงคล โดยมุงหวังโหทรพยากรสารสนเทศเทจดเกบในรูบด<br>จิทัลเหล่านี้ เป็นเครื่องอำนวยความสะดวกในการศึกษาดันคว้า วิจัย เพิ่มเติมต่อยอด ซึ่งจะเป็นการเสริมสร้างความแข้งแกร่งทางวิชาการและเป็นการ | 🕘 โอรงวามโอสื่อพว (Student                                      |
|                                                                                                    | เผยแพร่ชื่อเสียงของกลุ่มมหาวิทยาลัยเทคโนโลยีราชมงคลในระดับนานาชาติ                                                                                                    | Projects)                                                       |
| <u>ทัวเรื่อง</u>                                                                                                    |                                                                                                    | <u>การศึกษาค้นคว้าอิสระ</u>                                     |
| O Type                                                                                                    |                                                                                                    | (Independent Study)                                             |
| เข้าส่วนหมู                                                                                                    | 611X1                                                                                                    | <ul> <li><u>บทความวิชาการ (Journal</u><br/>Articles)</li> </ul> |
| <ul> <li><u>รับอีเมลแจ้งข่าวสาร</u></li> </ul>                                                                                                    | พิมพ์ข่อความในกล่องด้านล่างเพื่อดำเนินการดินหา<br>ดินหา                                                                                                    | <ul> <li><u>รายงานการวิจัย (Research</u><br/>Report)</li> </ul> |
| OSpace ของฉัน<br>สมาชิคที่ได้รับอนขาย                                                                                                    |                                                                                                    | วารสารอิเล็กทรอนิกส์                                            |
| แก้ไขประวัติส่วนดัว                                                                                                    | ชมชนใน DSpace                                                                                                    | (Electronic Journal)                                            |
|                                                                                                    |                                                                                                    | <u>การบรรยาย (Lectures)</u>                                     |
| Эбใช้                                                                                                    | เลือกชุมชนเพื่อเรียกดูกลุ่มขอมูล<br>Center of Excellence (สนต์อาวมเป็นเอิศ) [0]                                                                                                    | <u>ชุดการเรียนการสอน</u>                                        |

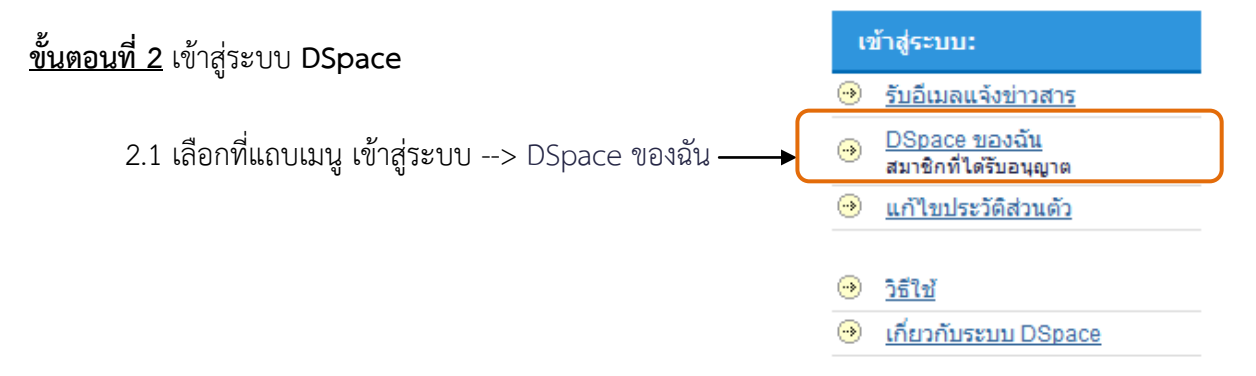

- 2.2 กรอกที่อยู่อีเมลและรหัสผ่าน เพื่อเข้าสู่ระบบ เช่น
  - 1) ที่อยู่อีเมล : libnbk1@rmutp.ac.th
  - 2) รหัสผ่าน : library

|                                  | RMUTP IR<br>Rajamangala University of Technology Phra Nakhon Intellectual Repository | Search | Advanced Search |
|----------------------------------|--------------------------------------------------------------------------------------|--------|-----------------|
| เข้าสู่ระบบ D<br>ผู้ใช่ใหม่? คลิ | Space<br>เกทีนีเพื่อองทะเบียน                                                        |        | <u>วิธีใช้</u>  |
| กรุณาป้อนที่อยุ                  | ยู่อีเมลและรหัสผ่านของคุณลงในแบบฟอร์มด้านล่าง<br>ที่อยู่อีเมล:<br>รหัสผ่าน:          |        |                 |
| <u>คุณลืมรทัสผ่า</u> น           | ເນັກສູ່ຮະນນ<br>ເນຣິລໃ <u>ນ</u> ່                                                     |        |                 |

## <u>ขั้นตอนที่ 3</u> รายละเอียด Communities in DSpace

3.1 กลับเข้าสู่หน้าหลัก โดยเลือก Home จากแทบเมนูด้านซ้ายมือ

| •  | Home                         |
|----|------------------------------|
| Br | owse                         |
| •  | Communities<br>& Collections |
| •  | Issue Date                   |
| •  | Author                       |
| •  | <u>Title</u>                 |
| •  | Subject                      |
| •  | Type                         |

3.2 หัวข้อ **Communities in Dspace --> เลือก** Choose a community to browse its collections โดยเลือกว่าผลงานนั้นอยู่ใน collections ใด

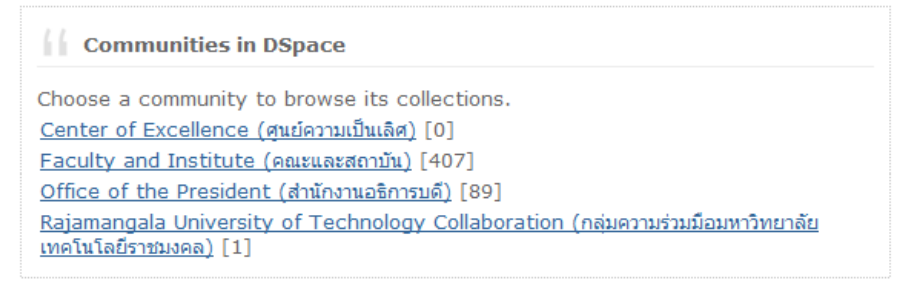

3.3 หัวข้อ Sub-communities within this community --> เลือก หน่วยงานของผู้จัดทำ ผลงานนั้นสังกัดอยู่

Faculty and Institute (คณะและสถาบัน) : [407]

#### Community home page In: Faculty and Institute (คณะและสถาบัน) • Search for Go or browse Type Subject Title Author Issue Date Sub-communities within this community Faculty of Architecture and Design [7] View Statistics คณะสถาบัตย์กรรมศาสตร์และการออกแบบ Faculty of Business Administration [63] คณะบริหารธุรกิจ Faculty of Engineering [95] คณะวิศวกรรมศาสตร์ Faculty of Home Economics Technology [56] คณะเทคโนโลยีคหกรรมศาสตร์ Faculty of Industrial Education [37] คณะครุศาสตร์อุตสาหกรรม

## 3.4 หัวข้อ Collections in this community --> เลือก ประเภทของผลงาน

| Faculty of Engineering : [95]                                                                                    |                                             |
|----------------------------------------------------------------------------------------------------|---------------------------------------------|
| Community home page                                                                                              |                                             |
| In: Faculty of Engineering                                                                                       |                                             |
| Search for Go                                                                                                    |                                             |
| or browse Type Subject Title Author                                                                              | Issue Date                                  |
| Collections in this community                                                                                    |                                             |
| Best Practice Manuals [0]                                                                                        |                                             |
| View St                                                                                                    | atistics                                    |
| Electronic Journal [0]                                                                                           |                                             |
| Independent Study [0]                                                                                            |                                             |
| Journal Articles [33]                                                                                            |                                             |
| Learning Materials [0]                                                                                           |                                             |
| Lectures [0]                                                                                                    |                                             |
| 3.5 จะปรากฏหน้าจอ ดังนี้ ให้ทำการกดปุ่ม Submit to This Collection                                                | 1                                           |
| Research Report : [61]                                                                                           |                                             |
| Collection home page                                                                                             |                                             |
|                                                                                                    |                                             |
| In: Research Report                                                                                              |                                             |
| Search for                                                                                                    |                                             |
| or browse Type Subject Title Autho                                                                               | r Issue Date                                |
| Submit to This Collection Subscribe to this collection to receive daily e-<br>mail notification of new additions | Subscribe                                   |
| View Statistics                                                                                                  |                                             |
|                                                                                                    |                                             |
| <u>ขั้นตอนที่ 4</u> กรอกรายละเอียด Submit: Describe this Item                                                    |                                             |
| 4.1 ให้กดปุ่ม Next >                                                                                             |                                             |
| Describe Describe Upload Verify                                                                                  | License                                     |
| Submit: Describe this Item                                                                                       |                                             |
| Please check the boxes next to the statements that apply to this submission. More Help                           |                                             |
| The item has me                                                                                                  | ore than one title, e.g. a translated title |
| The item has been                                                                                                | published or publicly distributed before    |
|                                                                                                    | The item consists of more than one file     |
|                                                                                                    | Next > Cancel/Save                          |

4.2 ปรากฎหน้าดังนี้ ให้กรอกรายละเอียดต่าง ๆ ของผลงาน (ด**ูตารางรายละเอียด Repository at** Rajamangala University of Technology Phra Nakhon) ถ้ามีข้อมูลมากกว่าหนึ่งให้ กดปุ่ม <sup>Add More</sup> เพื่อเพิ่มช่องข้อมูล และกดปุ่ม <sup>Next></sup> เพื่อไปยังหน้าถัดไป

| Describe                                                                                                    | escribe                                     | Upload                                                                                                    |                                       | /erify              | License                  | Complete                   |
|----------------------------------------------------------------------------------------------------|---------------------------------------------|----------------------------------------------------------------------------------------------------|---------------------------------------|---------------------|--------------------------|----------------------------|
| Cubmite Describe this Item                                                                                    |                                             | <u> </u>                                                                                                    |                                       | - /                 |                          |                            |
| Please fill in the requested information about this su<br>or button, to save you having to use the mouse each | bmission below.<br>1 time. <u>(More H</u> e | . In most browse<br>elp)                                                                                                    | ers, you can us                       | se the tab key      | to move the cursor to tl | ne next input box          |
|                                                                                                    | Enter the nan<br>Last nam                   | nes of the authors o<br>ne Firs                                                                                                    | f this item below.<br>t name(s) + "J  | Ir"                 |                          |                            |
| Authors                                                                                                    | e.g. Shin                                   |                                                                                                    | .g. Donaid Jr                         |                     | Add More                 |                            |
| Email Authors                                                                                                 | Enter the em                                | ail of the authors of                                                                                                    | this item below.                      |                     | Add More                 |                            |
| Title                                                                                                    | Ente                                        | er the main title of t                                                                                                    | he item.                              |                     |                          |                            |
| Ente                                                                                                    | r the series and nu<br>Series Nar           | mber assigned to th<br>me Rep                                                                                                    | is item by your co<br>port or Paper N | mmunity.            |                          |                            |
| Series/Report No.                                                                                             |                                             |                                                                                                    | ,                                     |                     | Add More                 |                            |
| If the item has any identification nu                                                                         | mbers or codes ass                          | ociated with it, plea                                                                                                    | se enter the types                    | and the actual nu   | mbers or codes below.    |                            |
| Identifiers                                                                                                   | ISSN 💌                                      |                                                                                                    |                                       |                     | Add More                 |                            |
| Select the type(a) of content of the item. If the language                                                    | age does not appear<br>dataset (<br>N/      | than one value in a<br>heases<br>hematic Paper<br>tudent Projects<br>dependent Study<br>ournal Articles<br>esearch Report<br>r in the list below, pl<br>or an image) please<br>A | ease select 'Other<br>select 'N/A'.   | '. If the content d | ee CIKE of Janie Key.    | e (for example, if it is a |
| Describe Describe Des                                                                                         | cribe                                       | Upload                                                                                                    |                                       | Verify              | License                  | Complete                   |
| Submit: Describe this Item                                                                                    |                                             |                                                                                                    |                                       |                     |                          |                            |
| Please fill further information about this submission be                                                      | low. <u>(More Hel</u>                       | <u>p)</u>                                                                                                    |                                       |                     |                          |                            |
| Subject Keywords                                                                                              | Enter appropriate                           | subject keywords                                                                                                    | or phrases below                      | ι.                  | Add Mor                  | е                          |
| Abstract                                                                                                    | Enter the                                   | e abstract of the ite                                                                                                    | m below.                              | ۵<br>۲              |                          |                            |
| Enter the                                                                                                    | e names of any spo                          | onsors and/or fund                                                                                                    | ing codes in the t                    | box below.          |                          |                            |
| Sponsors                                                                                                    |                                             |                                                                                                    |                                       | *                   |                          |                            |
|                                                                                                    | Estado al                                   | de constantion                                                                                                    |                                       |                     |                          |                            |
| Description                                                                                                   | Enter any other o                           | description or comr                                                                                                    | nents in this box.                    | •                   |                          |                            |
|                                                                                                    |                                             |                                                                                                    |                                       |                     | < Previous No            | ext > Cancel/Save          |

#### <u>ตารางรายละเอียด Repository at Rajamangala University of Technology Phra Nakhon</u>

ควรใส่รายละเอียดด้วยภาษาอังกฤษ ตามข้อมูลจากตัวเล่มผลงาน

\*ถ้าไม่มีรายละเอียดเป็นภาษาอังกฤษ ให้ใส่ด้วยภาษาไทยแทน

|                  | Title      | Data                                                       | ตัวอย่าง                                                           |  |
|------------------|------------|------------------------------------------------------------|--------------------------------------------------------------------|--|
| Antherit         | Last name  | นามสกุล ของผู้แต่ง                                         | Sa-nguanduan, Somsak                                               |  |
| Authors          | First name | ชื่อผู้แต่ง ไม่ต้องมีคำนำหน้า ยศ ผศ. รศ. ดร                | วงษ์ศรีษะ, สหรัตน์                                                 |  |
| Email Authors    |            | ใส่ Email ของผู้แต่ง มีควรใส่ ถ้าไม่มีไม่ต้องใส่           | som-sak-02@hotmail.com                                             |  |
| Title            |            | ชื่อภาษาอังกฤษควรเป็นอักษรพิมพ์ใหญ่สำหรับอักษรตัวแรก       | Competency-based of technician teacher education by                |  |
|                  |            | และชื่อเฉพาะ Education Act 2542 of the labor market needs. |                                                                    |  |
|                  |            | ชื่อเรื่องภาษาไทย                                          | การศึกษาช่วงตัวแปรที่เหมาะสมในการชุบแข็งและบำบัดเย็นเหล็กกล้า      |  |
|                  |            |                                                            | พีเอ็มเกรด เพื่อพัฒนาประสิทธิภาพแม่พิมพ์ตัดสำหรับการผลิตชิ้นส่วนใน |  |
|                  |            |                                                            | อุตสาหกรรม                                                         |  |
| Series/Re        | port No.   | ชื่อชุด หรือ หมายเลขของรายงาน (ถ้ามีให้ระบุ)               | -                                                                  |  |
| Identifiers      |            | ตัวบ่งชี้ เช่น ISSN, ISBN (ถ้ามีให้ระบุ)                   | -                                                                  |  |
| Туре             |            | ให้เลือกประเภทของผลงงาน                                    | Theses : ปริญญาโท                                                  |  |
|                  |            |                                                            | Student Projects : โครงการของนักศึกษา                              |  |
|                  |            |                                                            | Research Report : งานวิจัย                                         |  |
| Language         | 2          | ภาษา เลือกภาษาของเนื้อหาของผลงาน                           | ให้เลือก Thai ถ้าเนื้อหาเป็นภาษาไทย                                |  |
|                  |            |                                                            | ให้เลือก English (United States) ถ้าเนื้อหาเป็นภาษาอังกฤษ          |  |
| Subject Keywords |            | คำสำคัญ หรือ คำค้น (ให้ทั้งภาษาไทย และ English)            | Education                                                          |  |
|                  |            |                                                            | Act 2542                                                           |  |
|                  |            |                                                            | Labor market                                                       |  |
|                  |            |                                                            | พ.ร.บ. การศึกษาปี 2542                                             |  |
|                  |            |                                                            | ตลาดแรงงาน                                                         |  |

| Title       | Data                                                      | ตัวอย่าง                                                    |
|-------------|-----------------------------------------------------------|-------------------------------------------------------------|
| Abstract    | ใส่บทคัดย่อ ภาษาอังกฤษ                                    |                                                             |
| Sponsors    | ผู้สนับสนุนทุนในการวิจัย ให้ชื่อมหาวิทยาลัยเป็นภาษาอังกฤษ | Rajamangala University of Technology Phra Nakhon            |
| Description | ประเภทของผลงงาน – ชื่อมหาวิทยาลัย, ปี พ.ศ. ที่จัดทำ       | รายงานการวิจัย มหาวิทยาลัยเทคโนโลยีราชมงคลพระนคร, 2552      |
|             |                                                           | การศึกษาค้นคว้าอิสระ (คศ.ม.) มหาวิทยาลัยเทคโนโลยีราชมงคลพระ |
|             |                                                           | นคร, 2552                                                   |
|             |                                                           | วิทยานิพนธ์ (คศ.ม.) มหาวิทยาลัยเทคโนโลยีราชมงคลพระนคร, 2552 |

4.5 Document File กดปุ่ม Browse... ทำการเลือกไฟล์ที่ต้องการอัพโหลดขึ้นฐานข้อมูลแล้ว

กดปุ่ม Next >

| RMUTP IR<br>Rajamangala University of Technology Phra Nakhon Intellectual Repository                                                                                                    | Search                                                                | Q<br>Advanced Search                                      |
|----------------------------------------------------------------------------------------------------|-----------------------------------------------------------------------|-----------------------------------------------------------|
| Describe Describe Describe Describe Upload Verify<br>Submit: Upload a File<br>Please enter the name of the file on your local hard drive corresponding to your item. If you click "Browse", a new<br>locate and select the file on your local hard drive. <u>More Help</u><br>Please also note that the DSpace system is able to preserve the content of certain types of files better than other types. <u>Information about fil</u>                                                                                                    | License<br>v window will appear i<br>e types and levels of suppo      | Complete<br>n which you can<br>wt for each are available. |
| Document File: Browse                                                                                                    | < Previous No                                                         | Cancel/Save                                               |
| DSpace Software Copyright © 2002-2010 Duraspa                                                                                                    | ice - <u>Feedback</u>                                                 |                                                           |
| RMUTP IR<br>Rajamangala University of Technology Phra Nakhon Intellectual Repository                                                                                                    |                                                                       | Search Q                                                  |
| Describe Describe Des | License<br>I hard drive. <u>More Help</u><br>I for each are avalable. | Complete                                                  |
| WS 2014                                                                                                    |                                                                       |                                                           |

## 4.6 หลังจากเลือกไฟล์แล้ว ก็จะปรากฏชื่อไฟล์ ที่จะทำการอัพโหลด ดังภาพ

| RMUTP IR<br>Rajarmangala Unive                                                                                                    | crity of Technology Phra Nakhon Intellectu | al Repository                                              |                                |                     | -           | ank Q    |  |  |  |  |
|----------------------------------------------------------------------------------------------------|--------------------------------------------|------------------------------------------------------------|--------------------------------|---------------------|-------------|----------|--|--|--|--|
| Describe<br>Submit: Uploaded File<br>Here are the details of the file yo                                                                                                    | Describe<br>Describe                       | Describe<br>before going to the next step. <u>More Hel</u> | Upload                         | Verity              | License     | Complete |  |  |  |  |
|                                                                                                    | File                                       |                                                            | Size                           |                     | File Format |          |  |  |  |  |
| TECHED 54 07.pdf                                                                                                    |                                            | 1,886,917 bytes                                            |                                | Adobe PDF (known)   |             |          |  |  |  |  |
| Citch there if this is the wrong format<br>Citch there if this is the wrong file<br>Citch there if this is the wrong file<br>Citch there if the wrong file<br>Citch there if the wrong file<br>Citch there if the wrong fil |                                            |                                                            |                                |                     |             |          |  |  |  |  |
|                                                                                                    |                                            | DSpace Sol                                                 | ftware Copyright © 2002-2010 D | uraspace - Eeedback |             |          |  |  |  |  |

4. 7 Verify เป็นขั้นตอนการตรวจสอบ จะแสดงรายละเอียดของงานวิจัยที่ได้ใส่ข้อมูลไว้ตั้งแต่ขั้นตอน แรก ตรวจสอบความถูกต้องของเอกสาร และกดปุ่ม **Next>** 

| RMUTP IR<br>Rajamangala University o |                                   | stual Repository                                                                                                    |                                                                                                    |                                                                                                    | Berth                                                                                                    | Advanced Se                                                              |
|--------------------------------------|-----------------------------------|----------------------------------------------------------------------------------------------------|----------------------------------------------------------------------------------------------------|----------------------------------------------------------------------------------------------------|----------------------------------------------------------------------------------------------------|--------------------------------------------------------------------------|
| Describe                             | Describe                          | Describe                                                                                                    | Upload                                                                                                    | With                                                                                                    | License                                                                                                    | Complete                                                                 |
| bmit: Verify Submission              |                                   |                                                                                                    |                                                                                                    |                                                                                                    |                                                                                                    |                                                                          |
| t quite there yet, but nearly!       |                                   |                                                                                                    |                                                                                                    |                                                                                                    |                                                                                                    |                                                                          |
| ease spend a few minutes to examin   | e what you've just submitted belo | w. If anything is wrong, please go bac                                                                                                    | k and correct it by using the buttons                                                                                                    | next to the error, or by clicking on the                                                                                                    | progress bar at the top of the page. More I                                                                                                    | telp                                                                     |
| worything is OK, please click the "I | Next" button at the bottom of the | page.                                                                                                    |                                                                                                    |                                                                                                    |                                                                                                    |                                                                          |
| can safely check the files which hav | e been uploaded - a new window    | will be opened to display them.                                                                                                    |                                                                                                    |                                                                                                    |                                                                                                    |                                                                          |
|                                      |                                   |                                                                                                    |                                                                                                    |                                                                                                    | Item has more than one title: No                                                                                                    |                                                                          |
|                                      |                                   |                                                                                                    |                                                                                                    |                                                                                                    | Previously published item: No                                                                                                    | Correct one of                                                           |
|                                      |                                   |                                                                                                    |                                                                                                    |                                                                                                    | contract of these them one that no                                                                                                    |                                                                          |
|                                      |                                   | Authors Werennaud,<br>Bruengrangs<br>Pradmail, Sa<br>Khamput, Pr<br>Email Authors arc@rmutp.<br>Title Devisionment<br>Series/Report No. More<br>Identifiers None<br>Type Research Re<br>Language Thai<br>Schlord Konsche autor a Te | Promot<br>UL, Jakrawat<br>Jachan<br>Schoom<br>on building materials for saving en<br>nort                                                                                                    | ergy and reducing the heat transfer                                                                                                    | ed into buildings by using agricultural resid                                                                                                    | fue Cor kt min d                                                         |
|                                      |                                   | Subject Keywords Buiding Tem<br>Saving Ener<br>Paving Bited<br>Agricultural<br>Abstract The dojective<br>the building<br>weter ratios<br>0.5 by weigh<br>weight. The<br>surface temp<br>cement type                                 | perature<br>y<br>s<br>Waste Materials<br>temperature, The base layer admits<br>temperature, The base layer admits<br>temperature, The base layer admitture<br>(layer admitture (layer<br>sterior floor-covering blocks were i<br>erature testing compare with latert<br>1 quarry dust inch husk; rice straw | elementing the agricultural residue to<br>ure (layer no.1) is selected from cee<br>0.5, 1: 1, 0.25, 0.75: 0.5, 1: 1: 0.3<br>r no.2) is white silica cenert: yello<br>steadd oflowing density testing, wate<br>lesido following density testing, wate<br>water is 1: 1: 0.75: 0.25: 0.5 that | b the design of outdoor paving block for low<br>next type1: quary dust: rice husk: rice str<br>o 50: 03, 1: 10: 75: 0.25: 03; see 1: 1:<br>stone chip no.4; water equals to 1:4: 00:<br>aborgton testang, compressive testing,<br>mattle, and grante. Resulting, the best r<br>has properties at 2 days following 1,939. | vering<br>aw:<br>1:0:<br>3 by Correct one of<br>and<br>ato of<br>43 kg/m |

## 4.8 ในส่วนของ License จะปรากฏรายละเอียดของลิขสิทธ์ให้กดเลือก I Grant the License

| RMUTP IR<br>Rajamangala University of Technology Hira Nakhon Intellectual Repository                                                                                                    | Banch Canada Canada Canad |
|----------------------------------------------------------------------------------------------------|----------------------------------------------------------------------------------------------------|
| Chescritery Chescritery Chescr                                                 | Complete<br>this license, and click on one of the buttons at the                                                                                                    |
| Not grenting the license will not delete your submission. Your item ell remain in your "try DSpace" page. You can then either remove the submission from the system, or agree to the license later once an                                                                                                    | ry queries you might have are resolved.                                                                                                    |
| NET: NLAF 500 AGM LITHE MEME<br>That sample intens is provided for informational purposes only.                                                                                                    |                                                                                                    |
| ROM-EXCLUSIVE DISTRIBUTION LICENSE                                                                                                    |                                                                                                    |
| By signing and semicling that likeway, you (the author()) or topyclubs<br>wears grants to Diphen Diversity (2011) this measure-likeway (the improduct,<br>transfer iss dictions the low, and/or distribute your relations (likeling)<br>influences of the second second second second second second second second<br>influences and second second second second second second second second<br>second second second second second second second second second second<br>second second second second second second second second second second<br>second second second second second second second second second second<br>second second second second second second second second second second second<br>second second second second second second second second second second<br>second second second second second second second second second second second<br>second second second second second second second second second second second second<br>second second second second second second second second second second<br>second second second second second second second second second second<br>second second second second second second second second second second second<br>second second second second second second second second second second second<br>second second secon |                                                                                                    |
| You agree that DSU may, without chaoging the wontent, translate the<br>submineion to any medium or format for the purpose of preservation,                                                                                                    |                                                                                                    |
| You aims agree that DBU may keep more than one mapy of this subministic for purposes of security, hack-up and preservation.                                                                                                    |                                                                                                    |
| The appresent that the membranism is your complexit work, and that you have<br>the right to grant the right constants in this Linears. You have expresent<br>that your administration does not, to the hern of your knowledge, infringe upon<br>anyon's constraint.                                                                                                    |                                                                                                    |
| If the medimission contained mesorial for visit you do not hold separate<br>pur expressed that you have discussed by measures of the<br>supprovision of the second test in the second permission of the<br>supprovision of the second second second second second second second second<br>visital the second second second second second second second second second<br>second second second second second second second second second second second<br>second second                                |                                                                                                    |
| IF THE ENHELISTICS IF MARE THEN WHEN THAT ANA MERE ENHERISTIC IN EFFORTED<br>BY AN ADDRIVE COMMUNICATION ENHELISTICS IN EXPERIENT THAT YOU DAVE<br>FULFILLE ANT INSET OF AVENUE ON ETHER OFFICIAL FOR STORE<br>CONTANCE ON ANOTHENDER,                                                                                                    |                                                                                                    |
| 100 Will (learly identify juin same(s) as the arthro(s) is owner(s) of the<br>meanission, we will not make any alteration, other than as allowed by this<br>license, to jour submission.                                                                                                    |                                                                                                    |
| i Grant Ma Leaner 위험 በ                                                                                                    |                                                                                                    |

## 4.9 Complete เป็นขั้นตอนการยืนยันการคีย์ข้อมูลที่เสร็จสิ้นสมบูรณ์แล้ว

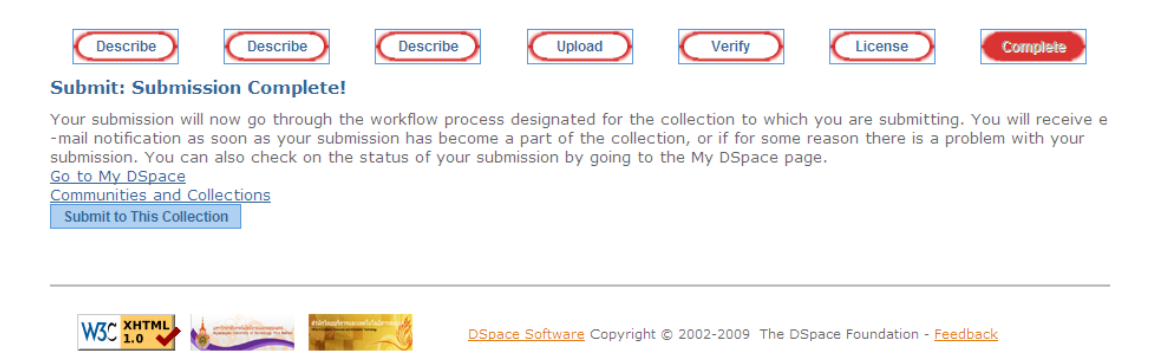

#### เอกสารอ้างอิง

สำนักวิทยบริการและเทคโนโลยีสารสนเทศ มหาวิทยาลัยเทคโนโลยีราชมงคลพระนคร. **คู่มือการลงรายการ Digital Collection**. (ออนไลน์). เข้าถึงได้จาก : http://arit.rmutp.ac.th/wp-content/uploads/2010/09/Manual-Digital-Collection53 rmutp1.pdf

- สำนักวิทยบริการและเทคโนโลยีสารสนเทศ มหาวิทยาลัยเทคโนโลยีราชมงคลพระนคร. **คู่มือ Repository**. (ออนไลน์). เข้าถึงได้จาก : http://arit.rmutp.ac.th/
- ้สำนักวิทยบริการและเทคโนโลยีสารสนเทศ มหาวิทยาลัยเทคโนโลยีราชมงคลพระนคร. **คู่มือการใช้งาน Acrobat Pro**. (ออนไลน์). เข้าถึงได้จาก : http://arit.rmutp.ac.th/